## **MICROSOFT AUTHENTICATOR - SOVELLUKSEN KÄYTTÖÖNOTTO**

Olethan ladannut Microsoft Authenticator -sovelluksen puhelimeesi sovelluskaupasta ennen käyttöönoton aloittamista. Ohjeet lataamiseen löydät <u>kaksivaiheiheinen tunnistautuminen</u> -sivun liitteistä.

1. Avaa tietokoneella sivu <u>https://aka.ms/mfasetup</u> ja kirjaudu Varalaedu-tunnuksillasi (@varalaedu.fi).

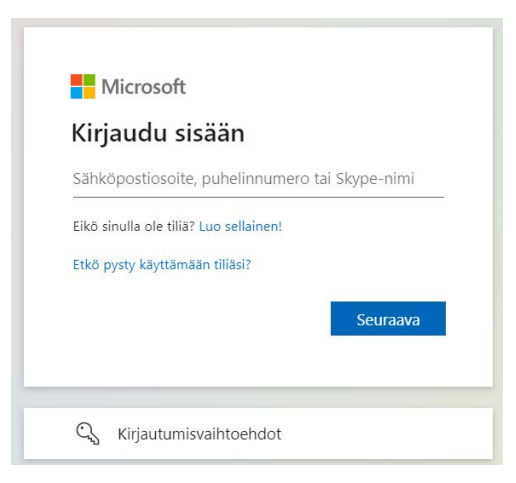

- 2. Paina Lisätietoja tarvitaan -vaiheessa **Seuraava**-painiketta aloittaaksesi Microsoft Authenticatorin käyttöönoton.
- 3. **Microsoft Authenticator** -sovellus on jo aiemmin ladattu, joten paina Aloita hankkimalla sovellus -näkymässä **Seuraava**-painiketta.

| Organi | isaatiosi edellyttää, että määrität seuraavat menetelmät, joiden avulla voit todistaa, kuka olet. |
|--------|---------------------------------------------------------------------------------------------------|
| Micro  | soft Authenticator                                                                                |
| 6      | Aloita hankkimalla sovellus                                                                       |
|        | Asenna puhelimeesi Microsoft Authenticator -sovellus. Lataa palvelimesta nyt                      |
|        | Kun olet asentanut Microsoft Authenticator -sovelluksen laitteeseesi, valitse Seuraava.           |
|        | Haluan käyttää eri todentajasovellusta                                                            |
|        | Seuraava                                                                                          |
|        |                                                                                                   |

4. Paina Määritä tilisi -näkymässä Seuraava-painiketta lisätäksesi tilisi.

| Organisi                                | iatiosi edellyttää, että määrität seuraavat menetelmät, joiden avulla voit todistaa, kuka olet.                      |
|-----------------------------------------|----------------------------------------------------------------------------------------------------|
| Micros                                  | oft Authenticator                                                                                                    |
| ) ( ( ( ( ( ( ( ( ( ( ( ( ( ( ( ( ( ( ( | Määritä tilisi<br>Salli ilmoitukset, jos niin kehotetaan tekemään. Lisää sitten tili ja valitse Työpaikka tai koulu. |
|                                         | Edellinen Seuraava                                                                                                   |
|                                         |                                                                                                    |

5. Jätä QR-koodi näkymä auki tietokoneesi näytölle ja avaa **Microsoft Authenticator** -sovellus puhelimestasi.

| Pidä tilisi suojattuna                                                                                                    |
|----------------------------------------------------------------------------------------------------|
| Organisaatiosi edellyttää, että määrität seuraavat menetelmät, joiden avulla voit todistaa, kuka olet.                       |
| Microsoft Authenticator                                                                                                    |
| Skannaa QR-koodi                                                                                                    |
| Skannaa QR-koodi Microsoft Authenticator -sovelluksen avulla. Tämä yhdistää Microsoft Authenticator<br>-sovelluksen tillisi. |
| Kun olet skannannut QR-koodin, valitse Seuraava.                                                                             |
|                                                                                                    |
| Eikö kuvaa voi skannata?                                                                                                    |
| Edellinen Seuraava                                                                                                    |
| Haluan määrittää eri menetelmän                                                                                              |
| Loeiiinen Seuraava                                                                                                    |

6. Valitse puhelimellasi sovelluksen etusivun näkymässä + -painike lisätäksesi tilisi.

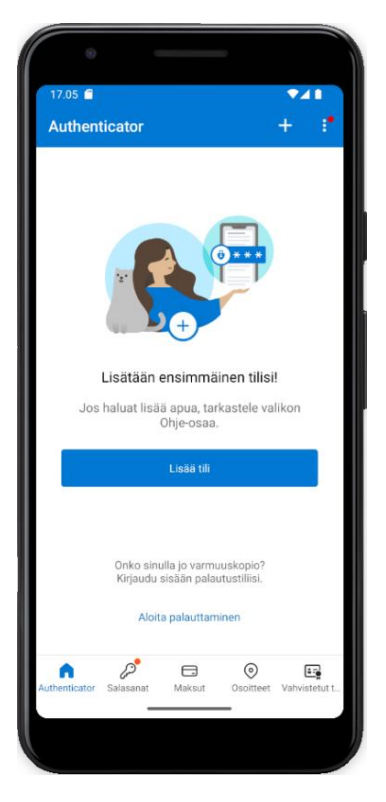

7. Valitse Lisää tili -valikosta Työ- tai koulutili ja valitse Skannaa QR-koodi.

![](_page_2_Picture_3.jpeg)

8. Valitse kameran käytön oikeuksiksi sovellukselle puhelimessasi **Salli aina**. Skannaa tietokoneesi näytöllä oleva QR-koodi lisätäksesi tunnuksesi.

![](_page_3_Picture_1.jpeg)

9. Tilisi on nyt lisätty Microsoft Authenticator -sovellukseen. Näet tilisi sovelluksen etusivulla.

10. Paina tietokoneellasi olevasta QR-koodi-näkymästä **Seuraava** kokeillaksesi sovelluksen käyttöä ja varmistaaksesi sen toimivuus.

| Organisaatiosi ed                         | lellyttää, että määrität se | uraavat menetelmät, jo | oiden avulla voit todistaa, l | kuka olet.  |
|-------------------------------------------|-----------------------------|------------------------|-------------------------------|-------------|
| Microsoft A                               | uthenticator                |                        |                               |             |
| Skannaa QR                                | -koodi                      |                        |                               |             |
| Skannaa QR-koodi<br>-sovelluksen tiliisi. | i Microsoft Authenticator   | -sovelluksen avulla. T | āmä yhdistää Microsoft Au     | thenticator |
| Kun olet skannann                         | ut QR-koodin, valitse See   | iraava.                |                               |             |
|                                           |                             |                        |                               |             |
| Eikö kuvaa voi                            | skannata?                   |                        |                               |             |
|                                           |                             |                        | Edellinen                     | Seuraava    |
|                                           |                             |                        |                               |             |

11. Lisää tietokoneesi näytöllä oleva varmistusnumero **Microsoft Authenticator** -sovelluksen tekstikenttään ja paina lopuksi **Kyllä**.

| Organisa       | Pidä tilisi suojattuna<br>natiosi edellyttää, että määrität seuraavat menetelmät, joiden avulla voit todistaa, kuka olet. |
|----------------|----------------------------------------------------------------------------------------------------|
| Micros         | oft Authenticator                                                                                                    |
|                | Kokeillaan sitä                                                                                                    |
| _              | Hyväksy sovellukseesi lähettämämme ilmoitus kirjoittamalla alla näkyvä numero.                                            |
|                | 81                                                                                                    |
|                | Edellinen Seuraava                                                                                                    |
| Haluan määritt | ää eri menetelmän                                                                                                    |
|                |                                                                                                    |

![](_page_4_Picture_2.jpeg)

12. Paina tietokoneellasi olevasta Microsoft Authenticator -näkymästä Seuraava.

| Pidä tilisi suojattu<br>Organisaatiosi edellyttää, että määrität seuraavat menetelmät, j | UNA<br>joiden avulla voit todistaa, kuka olet. |
|------------------------------------------------------------------------------------------|------------------------------------------------|
| Microsoft Authenticator                                                                  |                                                |
| Haluan määrittää eri menetelmän                                                          | Edellinen Seuraava                             |

13. Tunnus on nyt onnistuneesti lisätty ja varmennettu. Paina lopuksi Valmis.

| Organisaatiosi edellyttää, että määrität seuraavat menetelmät, joiden avulla voit todistaa, kuka olet. Onnistui! Hyvää työtä! Olet määrittänyt suojaustietosi onnistuneesti. Jatka sisäänkirjautumista valitsemalla Valmis. Oletusarvon mukainen sisäänkirjautumismenetelmä:           Ö       Microsoft Authenticator                                                                                                    |         | Pidä tilisi suojattuna                                                                               |
|----------------------------------------------------------------------------------------------------|---------|----------------------------------------------------------------------------------------------------|
| Onnistui!<br>Hyvää työtä! Olet määrittänyt suojaustietosi onnistuneesti. Jatka sisäänkirjautumista valitsemalla Valmis.<br>Oletusarvon mukainen sisäänkirjautumismenetelmä:<br>Image: Construction on the state of the state of the s | Or      | ganisaatiosi edellyttää, että määrität seuraavat menetelmät, joiden avulla voit todistaa, kuka olet. |
| Onnistui!<br>Hyvää työtä! Olet määrittänyt suojaustietosi onnistuneesti. Jatka sisäänkirjautumista valitsemalla Valmis.<br>Oletusarvon mukainen sisäänkirjautumismenetelmä:<br>Microsoft Authenticator                                                                                                    |         |                                                                                                    |
| Hyvää työtä! Olet määrittänyt suojaustietosi onnistuneesti. Jatka sisäänkirjautumista valitsemalla Valmis.<br>Oletusarvon mukainen sisäänkirjautumismenetelmä:<br>Microsoft Authenticator Valmis                                                                                                    | Onr     | nistui!                                                                                              |
| Oletusarvon mukainen sisäänkirjautumismenetelmä:           Image: Microsoft Authenticator           Valmis                                                                                                    | Hyvää t | yötä! Olet määrittänyt suojaustietosi onnistuneesti. Jatka sisäänkirjautumista valitsemalla Valmis.  |
| Microsoft Authenticator                                                                                                    | Oletusa | arvon mukainen sisäänkirjautumismenetelmä:                                                           |
| Valmis                                                                                                    | ٢       | Microsoft Authenticator                                                                              |
| Valities                                                                                                    |         | Vedenie                                                                                              |
|                                                                                                    |         | Valities                                                                                             |

14. Tietokoneella kirjautumisesi olisi nyt pitänyt onnistua. Sinun ei tarvitse jatkossa suorittaa kaksivaiheista tunnistautumista koulun verkossa tai jo varmennetuilla laitteilla.

![](_page_5_Picture_3.jpeg)

15. Lopuksi **Turvatieto**-näkymässä näet tilisi kirjautumismenetelmät, **salasana** ja **Microsoft Authenticator**. Kaksivaiheisen tunnistamisen käyttöönotto on nyt valmis, voit sulkea nyt selaimen.

|                                        | Omat sisäänkirjautumiseni 🗸           |                                                                                                    |              |        |  | ? | DO |
|----------------------------------------|---------------------------------------|----------------------------------------------------------------------------------------------------|--------------|--------|--|---|----|
| 8 Yleiskatsaus                         | Turvatieto                            |                                                                                                    |              |        |  |   |    |
| <sup>₽</sup> ⁄ <sub>2</sub> Turvatieto | Nämä ovat menetelmät, joilla kirjau   | dut sisään tiliisi tai nollaat salasanasi.<br>u <b>tumismenetelmä:</b> Puhelin – lähetä tekstiviesti n | umeroon + Mu | uta    |  |   |    |
| 📮 Laitteet                             | + Lisää kirjautumismenetelmä          |                                                                                                    |              |        |  |   |    |
| 🔦 Salasana                             | C Puhelin                             | +                                                                                                    | Muuta        | Poista |  |   |    |
| 🖻 Organisaatiot                        |                                       | Viimeisin päivitys:                                                                                    | Muuta        |        |  |   |    |
| 🔒 Asetukset ja tietosuoja              |                                       | kuusi päivää sitten                                                                                    |              |        |  |   |    |
| 🕚 Viimeaikainen toiminta               | Kadotitko laitteesi? Kirjaudu ulos ka | ikkialla                                                                                               |              |        |  |   |    |